# 成協ビジネスバンキングサービス ワンタイムパスワード ご利用マニュアル (ハ-ドゥェアトークン)

http://www.seikyo-shinkumi.jp/

(平成31年2月4日現在)

#### ご利用にあたって

| 1. ワンタイムパスワードとは                | 1 |
|--------------------------------|---|
| 2. ご利用料金                       | 1 |
| 3.ご利用方法                        | 1 |
| 4.ご利用の際の注意事項                   | 1 |
| 初期設定                           |   |
| ハードウェアトークン・ワンタイムパスワード初期登録方法    | 3 |
| 利用方法                           |   |
| ワンタイムパスワードの利用方法                | 6 |
| 管、理学会、自己的主义、自己的主义、自己的主义、自己的主义、 |   |
| 利用者管理                          |   |
| ワンタイムパスワード利用停止解除               | 7 |
| ワンタイムパスワードトークンの失効              |   |

 $\square$ 

次

# ご利用にあたって

1. ワンタイムパスワードとは

「成協ビジネスバンキングサービス」にログインしていただく際の電子証明書、ログインパスワード に加えて携帯電話・スマートフォンで利用する専用アプリ、又は専用の機器で自動生成される使い捨て のパスワードを入力していただくことで本人確認を行います。

ワンタイムパスワードは1分毎に新たなパスワードが自動生成され、1度使用したパスワードは無効 となりますので、より安全にご利用いただけます。

- ※ ご利用いただくには、お客様の携帯電話・スマートフォンにダウンロードしていただくワンタイム パスワードアプリ(ソフトウェアトークン)と、当組合からお渡しするキーホルダー型の専用機器 (ハードウェアトークン)の2種類があり、ご利用の際にどちらかを選択していただきます。
- 2.ご利用方法

ハードウェアトークンのワンタイムパスワードをご利用になる場合、お取引店で申込みを行ってくだ さい。ハードウェアトークンを申込みのお客さまへ、当組合からキーホルダー型のハードウェアトー クンとお手続き完了の通知をお送りしますので、ご利用開始日以降、最初にご利用される際に初期設 定を行い、ご利用を開始してください。

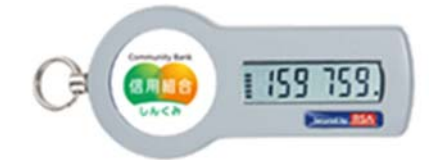

3.ご利用料金

ハードウェアトークンを1契約者様に1個を無料で発行いたします。2個目からは当組合所定の利用 手数料をいただきます。また、ハードウェアトークンの紛失等による再発行には、当組合所定の手数 料をいただきます。

なお、利用期限の到来による再発行については、手数料はいただきません。

- 4.ご利用の際の注意事項
  - (1) ハードウェアトークンご利用時、1つのハードウェアトークンを1契約者様の複数のユーザで共有 することが可能です。ワンタイムパスワード利用開始登録時に、既に他のユーザの方が使用してい るハードウェアトークンがある場合は、そのハードウェアトークンを登録することで、1つのハー ドウェアトークンを共有して利用することができます。
  - (2) ワンタイムパスワードを導入しますと、初期設定がお済みでないユーザ様はインターネットバンキ ングでの振込振替の承認など重要取引等の取引ができなくなります。
  - (3) ハードウェアトークンの有効期限

ハードウェアトークンには、有効期限があります。有効期限はハードウェアトークンの裏面に表示 されています。有効期限を過ぎますとインターネットバンキングでの振込振替の承認など重要取引 等の取引ができなくなります。当組合から有効期限までに新しいハードウェアトークンを送付しま すので、新しいハードウェアトークンを受領後、下記の手順が必要となります。

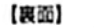

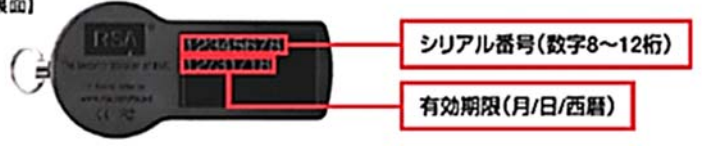

# ご利用にあたって

- 一般ユーザの方 マスターユーザの方が、該当する一般ユーザの方の「トークンの失効操作」を行っていただき、 その後、新しいハードウェアトークンにて初期設定を行ってください。
- ② マスターユーザの方 有効期限までにトークンの失効操作を行わなかった場合には、インターネットバンキングでの振 込振替の承認など重要取引等の取引ができなくなります。お手数ですが、再開にはお取引店で書 面による再発行のお手続きが必要となります。ご注意ください。
- (4) ワンタイムパスワードを一定回数間違えてしまった場合、不正ログインを防止するため、インター ネットバンキングでの振込振替の承認など重要取引等の取引ができなくなります。再開には下記の 手順が必要となります。
  - 一般ユーザの方
     マスターユーザの方が、該当する一般ユーザの方の「ワンタイムパスワード利用停止解除」を行うことで再開可能です。
  - ② マスターユーザの方 インターネットバンキングでの振込振替の承認など重要取引等の取引ができなくなります。お手 数ですが、利用停止を解除するには、お取引店で書面によるお手続きが必要となります。ご注意 ください。
  - ③ 共有してご利用の方 1つのハードウェアトークンを一般ユーザの方とマスターユーザの方で共有してご利用の場合に は、共有されているすべてのユーザの方がインターネットバンキングでの振込振替の承認など重 要取引等の取引ができなくなります。お手数ですが、利用停止を解除するには、お取引店で書面 によるお手続きが必要となります。ご注意ください。
- (5) ハードウェアトークンの紛失・盗難・故障等

ハードウェアトークンを紛失・盗難・故障・破損した場合は、インターネットバンキングでの振込 振替の承認など重要取引等の取引ができなくなります。再開には下記の手順が必要となります。

- 一般ユーザの方 マスターユーザの方が、該当する一般ユーザの方の「トークンの失効操作」を行っていただき、 その後、お取引店で書面による再発行のお手続きが必要となります。
- ② マスターユーザの方 インターネットバンキングでの振込振替の承認など重要取引等の取引ができなくなります。お手 数ですが、再開にはお取引店で書面による再発行のお手続きが必要となります。
- ③ 共有してご利用の方 1つのハードウェアトークンを一般ユーザの方とマスターユーザの方で共有してご利用の場合に は、共有されているすべてのユーザの方が、振込振替の承認など重要取引等の取引ができなくな ります。お手数ですが、利用停止を解除するには、お取引店で書面によるお手続きが必要となり ます。ご注意ください。
- (6) トークンを他人に使用されたことを認知した場合は、お取引店に書面による届出をお願いします。

(ハードウェアトークン・ワンタイムパスワード初期登録方法)

## 初期設定

ハードウェアトークン・ワンタイムパスワード初期登録方法

● ご利用には、当組合から送付したキーホルダー型の専用機器(ハードウェアトークン)が必要ですので、 お手元にご準備ください。

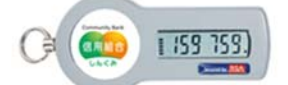

● ハードウェアトークンの利用開始日以降、最初にログインを実施した場合、ワンタイムパスワード利用開始登録(ハードウェアトークン)画面が表示されます。

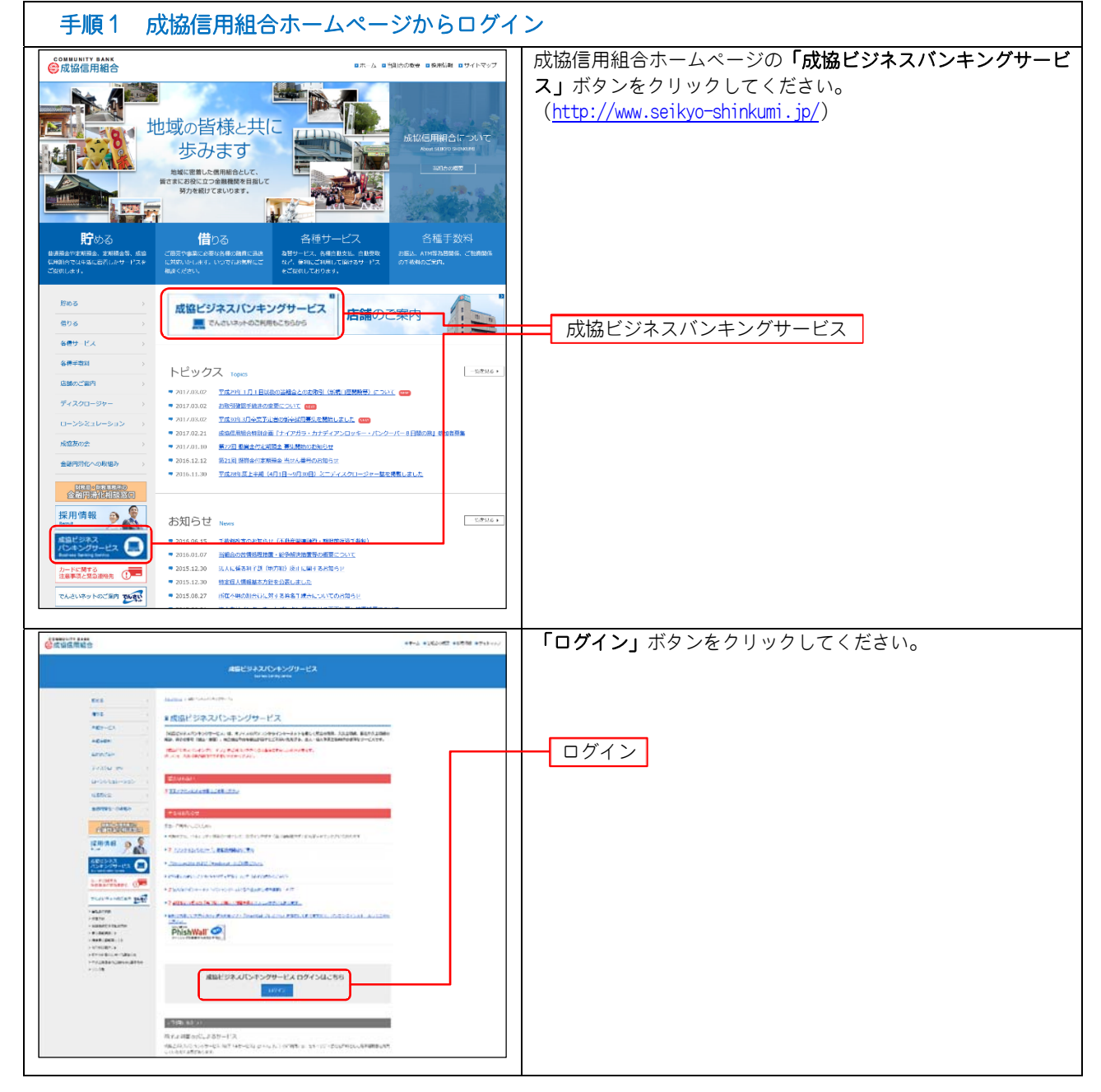

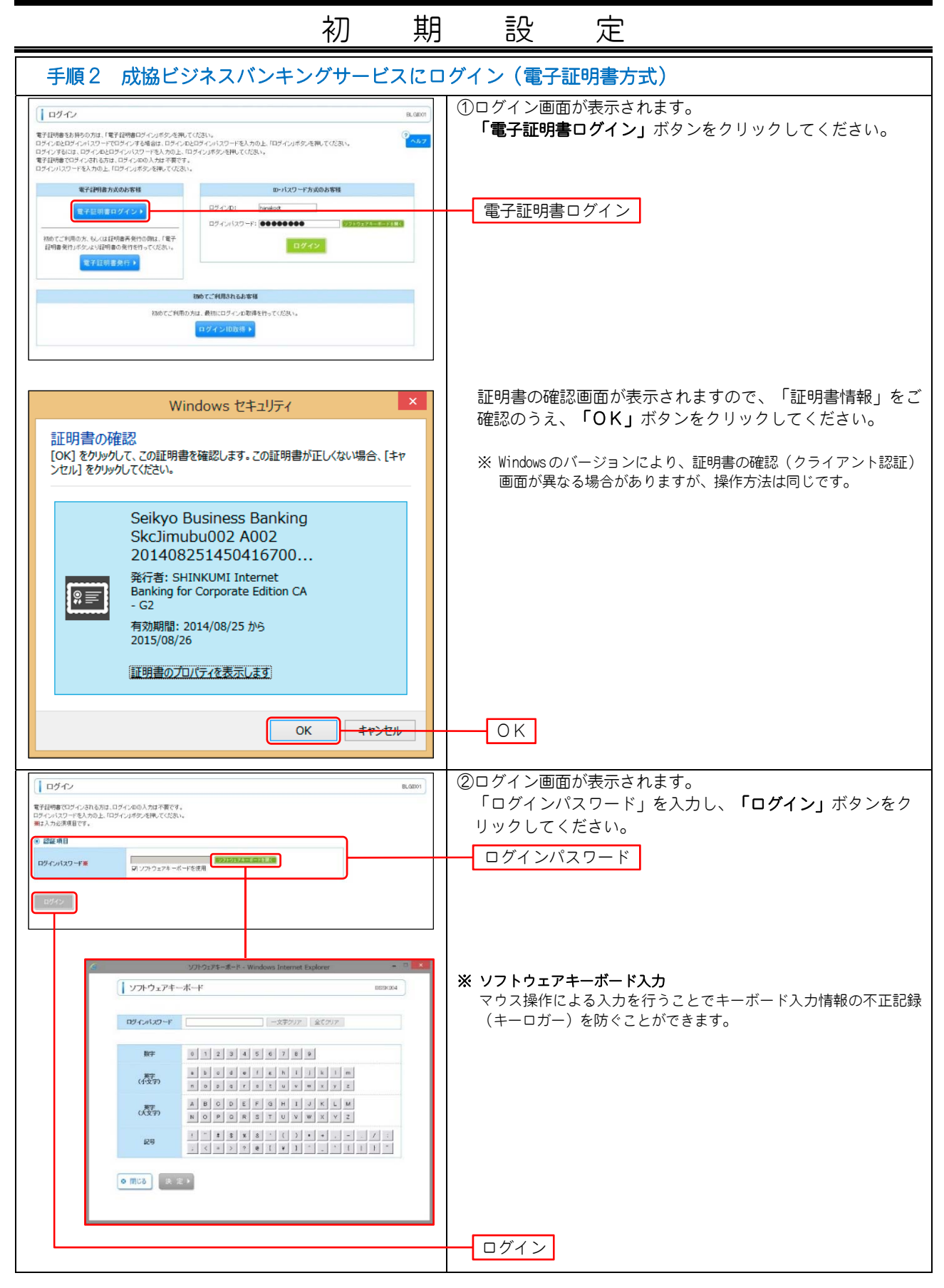

|                                                                                                    |                                                                                                   | 初                                                                                | 期                                | 嗀                                            | 定                                                  |                                                      |
|----------------------------------------------------------------------------------------------------|---------------------------------------------------------------------------------------------------|----------------------------------------------------------------------------------|----------------------------------|----------------------------------------------|----------------------------------------------------|------------------------------------------------------|
| 手順3 ワンタ                                                                                                    | ィムパスワー                                                                                            | - ド利用開始                                                                          | 登録(ノ                             | ヽードウェア                                       | トークン)                                              |                                                      |
| ワンタイムパスワード利用開始登録/           ビキィリア・病上がため、ワンタイムパスフードでの間が必要           単日本風としていードウェアトークンの利用開始登録           ドークンパル開始登録           ドークンパル開始登録           ドークンパル開始登録           ドークンパル開始登録           アンタイムパスワード           フレタイムパスワード           フレタイムパスワード           マンタイムパスワード           マンタイムパスワード           マンタイムパスワード           マンタイムパスワード           マンタイムパスワード           マンタイムパスワード           マンタイム           マンタイム           マンタイム           マンタイム           マンタイム           マンタイム           マンタイム           マンタイム           マン                                                                                                    | (ハードウェアトークン)<br>Rhituke<br>Rhituke<br>Ehituke<br>Ehituke<br>(************************************ | ムパスワード<br>ハリアル番号(数字8・<br>行効期限(月/日/西翻                                             | ■                                | ワンタイムパス<br>画面が表示され<br>「トークン情報<br>入力し、「認証<br> | Rワード利用開<br>します。<br>受」、「ワンタ<br><b>G確認」</b> ボタン<br>限 | 始登録(ハードウェアトークン)<br>ハイムパスワード」(下表参照)を<br>・をクリックしてください。 |
| 入力項目                                                                                                    |                                                                                                   |                                                                                  |                                  | 入力内容                                         |                                                    |                                                      |
| トークン情報<br>ワンタイム<br>パスワード                                                                                                    | <ul> <li>「トークン<br/>8~12桁」</li> <li>「ワンタイ<br/>イムパスワー</li> </ul>                                    | <b>情報」</b> は、お手<br>)を入力して。<br>ムパスワード_<br>ードを入力して                                 | =元のハー<br>ください。<br>」は、お言<br>てください | -ドウェアトー:<br>手元のハードウ<br><sup>ヽ</sup> 。        | ウン裏面に記載<br>ェアトークン                                  | 載の「シリアル番号」(数字<br>表面に表示されているワンタ                       |
| <br>手順4 「成協                                                                                                    |                                                                                                   |                                                                                  |                                  |                                              |                                                    |                                                      |
| Control (Control (Contro) (Control (Control (Control (Control (Control (Control (Contr | アプリービス                                                                                            | (小約: データ紙子 紙 (名称来ユーザ)<br>()<br>()<br>()<br>()<br>()<br>()<br>()<br>()<br>()<br>( | 47791<br>487947                  | トップページか<br>初期設定が完了                           | 「表示されます<br>しました。                                   | · ·<br>•                                             |

以後の取扱いについては、別冊「成協ビジネスバンキングサービスご利用マニュアル」をご参照ください。

# 利用方法

#### ワンタイムパスワードの利用方法

● ワンタイムパスワードを利用する方法

| 手順1 ワンタイムパスワード認証                                                                                                    |                                                                                                 |  |
|----------------------------------------------------------------------------------------------------|-------------------------------------------------------------------------------------------------|--|
| 表面<br>(159759)<br>ワンタイムパスワード                                                                                                    | ハードウェアトークンに表示されている「ワンタイムパスワー<br>ド」を、ワンタイムパスワード認証画面の「ワンタイムパスワ<br>ード」欄に入力て取引を <b>「実行」</b> してください。 |  |
| ★ 前位世界<br>東市<br>単位第一番目2と3周2世紀である<br>単位第一番目2と3周2世紀である<br>単位第一番目2<br>単位第一番目2<br>単位第<br>単位第<br>単位第一番目2<br>単位第<br>単位第<br>単位第<br>単位第<br>単位第<br>単位第<br>単位第<br>単位第 | ー ワンタイムパスワード<br>実行                                                                              |  |

# 理(利用者管理)

ワンタイムパスワード利用停止解除

管

● ワンタイムパスワードを連続して一定回数間違えると、不正ログインを防止するため、ワンタイムパスワードの認証が停止します。このような場合、マスターユーザの方は、一般ユーザの方の利用停止を解除することができます。

なお、マスターユーザの方が一定回数間違えて利用停止となった場合は、お手数ですが利用停止を解除 するには、お取引店で書面によるお手続きが必要となります。

| 手順1 業務を選択                                                                                                    |                                                                                    |
|----------------------------------------------------------------------------------------------------|------------------------------------------------------------------------------------|
|                                                                                                    | 「管理」メニューをクリックしてください。<br>続いて業務選択画面が表示されます。<br>「利用者管理」ボタンをクリックしてください。<br>管理<br>利用者管理 |
| 手順2 作業内容を選択                                                                                                    | ·                                                                                  |
| Comparison 1 1 1 1 1 1 1 1 1 1 1 1 1 1 1 1 1 1 1                                                                                                    | 作業内容選択画面が表示されます。<br>「 <b>ワンタイムパスワードの利用停止解除」</b> ボタンをクリックし<br>てください。                |
| <ul> <li>                  日かの価格の支充 数会</li></ul>                                                                                                    |                                                                                    |
| 11 年月県香蕉和公司法<br>11 年月県香蕉和公司法<br>11 年月県香蕉和公司法<br>11 年月県香蕉和公司法<br>11 年月県香蕉和公司法<br>11 年月県香蕉和公司法<br>11 年月県香蕉和公司法<br>11 年月県香蕉和公司法<br>11 年月県香蕉和公司法<br>11 年月<br>11 年月 |                                                                                    |
| は 利用者保止・解除     「日本用者会」     「日本用者会」     「日本用者会」     「日本用者会」     「日本用者会」     「日本用者会」     「日本用者会」     「日本用者会」     「日本用者会」     「日本用者会」                                                                                                    |                                                                                    |
|                                                                                                    | ワンタイムパスワードの利用停止解除                                                                  |
| Ospiret ICI 2014 120000 日本のLALATERpan Reserved           フーム************************************                                                                                                    |                                                                                    |

| 管                                                                                                    | 理(利用者管理)                                                                                     |  |  |
|----------------------------------------------------------------------------------------------------|----------------------------------------------------------------------------------------------|--|--|
|                                                                                                    |                                                                                              |  |  |
|                                                                                                    | ワンタイムパスワード利用停止解除一覧画面が表示されます。<br>利用停止解除するユーザを、利用者一覧から選択し、「確認用<br>パスワード」を入力のうえ、「停止解除」ボタンをクリックし |  |  |
|                                                                                                    |                                                                                              |  |  |
| Bit of the second second sec | 利用者一覧                                                                                        |  |  |
| 0:1220月12         000000000000000000000000000000000000                                                                                                    | 確認用パスワード<br>停止解除                                                                             |  |  |
| 手順4 ワンタイムパスワード利用停止解除線                                                                                                    |                                                                                              |  |  |
| C                                                                                                    | ワンタイムパスワード利用停止解除結果画面が表示されます。<br>利用停止解除結果をご確認ください。<br>通常通りワンタイムパスワードをご利用いただけます。               |  |  |
| ログインDD         利用電車         利用電車         利用電車           Immediat         ゲージャン         利用電車         利用電車           wrate         ゲージ生き         マスク・2グ         利用電車           twat         ゲージ生き         マスク・2グ         利用電車           twat         ゲージ大部         ーセニーゲ         利用電車                                                                                                    | <ul> <li>利用停止解除結果</li> <li>トップページへ</li> </ul>                                                |  |  |
| Ogenian (2) 2014 ISDNO 전 4947.M AI Tilefon Reserved<br>'가 나가고도구행하고 AI AD 4948187, 'TART FC SBI4H (2014, )<br>'방법 SBI4H 문제함<br>'TEL INF #20 - 9555 (文代明朝章 中日HO1710)                                                                                                    |                                                                                              |  |  |

#### 理(利用者管理)

ワンタイムパスワードトークンの失効

- ハードウェアトークンの有効期限の到来による新しいハードウェアトークンへの切替えは、有効期限までに、マスターユーザの方によるユーザ毎の「トークンの失効操作」を行った後、新しいハードウェアトークンによる初期設定が必要となります。
- 失効操作を行わずに有効期限を過ぎますと、インターネットバンキングでの振込振替の承認など重要取 引等の取引ができなくなります。
- ハードウェアトークンを紛失・盗難・故障した場合も同様に、インターネットバンキングでの振込振替の承認など重要取引等の取引ができなくなります。
- 利用再開には次の手順が必要となります。

# 一般ユーザの方 マスターユーザの方が、該当する一般ユーザの方の「トークンの失効操作」を行っていただき、その後、新しいハードウェアトークンにより初期設定を行ってください。なお、紛失・盗難・故障の

場合は、お取引店で書面による再発行のお手続きが必要となります。

管

#### ② マスターユーザの方 インターネットバンキングでの振込振替の承認など重要取引等の取引ができなくなります。お手数 ですが、再開にはお取引店で書面によるお手続きが必要となります。ご注意ください。

| 手順1 業務を選択                                                                                                    |                                                                                    |
|----------------------------------------------------------------------------------------------------|------------------------------------------------------------------------------------|
| のはないのいのいのいのののいのののののののののののののの                                                                                                    | 「管理」メニューをクリックしてください。<br>続いて業務選択画面が表示されます。<br>「利用者管理」ボタンをクリックしてください。<br>管理<br>利用者管理 |
| 手順2 作業内容を選択                                                                                                    | •                                                                                  |
| Product Handward Band       Dy Cycle, y-y-Key B (管理42-7)       0/7/25         RAME ビジススバンドンワサービス       Reference Control (Reference Control (Reference Cont | 作業内容選択画面が表示されます。<br>「トークンの失効」ボタンをクリックしてください。                                       |
| エランタイム/320-ドロや利用等点解除           エランタイム/320-ドロや利用等点解除           エランタム/320-ドロや利用等点解除           エランタム/320-ドロシークス会が回答できた。           アンタム/320-ドロシークス会が回答できた。           アンタム/320-ドロシークス会が回答できた。           アンタム/320-ドロシークス会が回答できた。           アンタム/320-ドロシークス会が回答できた。           アンタム/320-ドロシークス会が回答できた。           アンタム/320-ドロシークス会が回答できた。           アンタム/320-ドロシークス会が回答できた。           アンタム/320-ドロシークス会が回答           アンタム/320-日のークス会が回答           アンタム/320-日のークス会が回答           アンタム/320-POトクス会が回答           アンタム/320-POトクス会が回答           アンタム/320-POトクス会が回答           アンタム/320-POトクス会が回答           アンタム/320-POトクス会が回答                                                                                                    | トークンの失効                                                                            |

### 理(利用者管理)

管

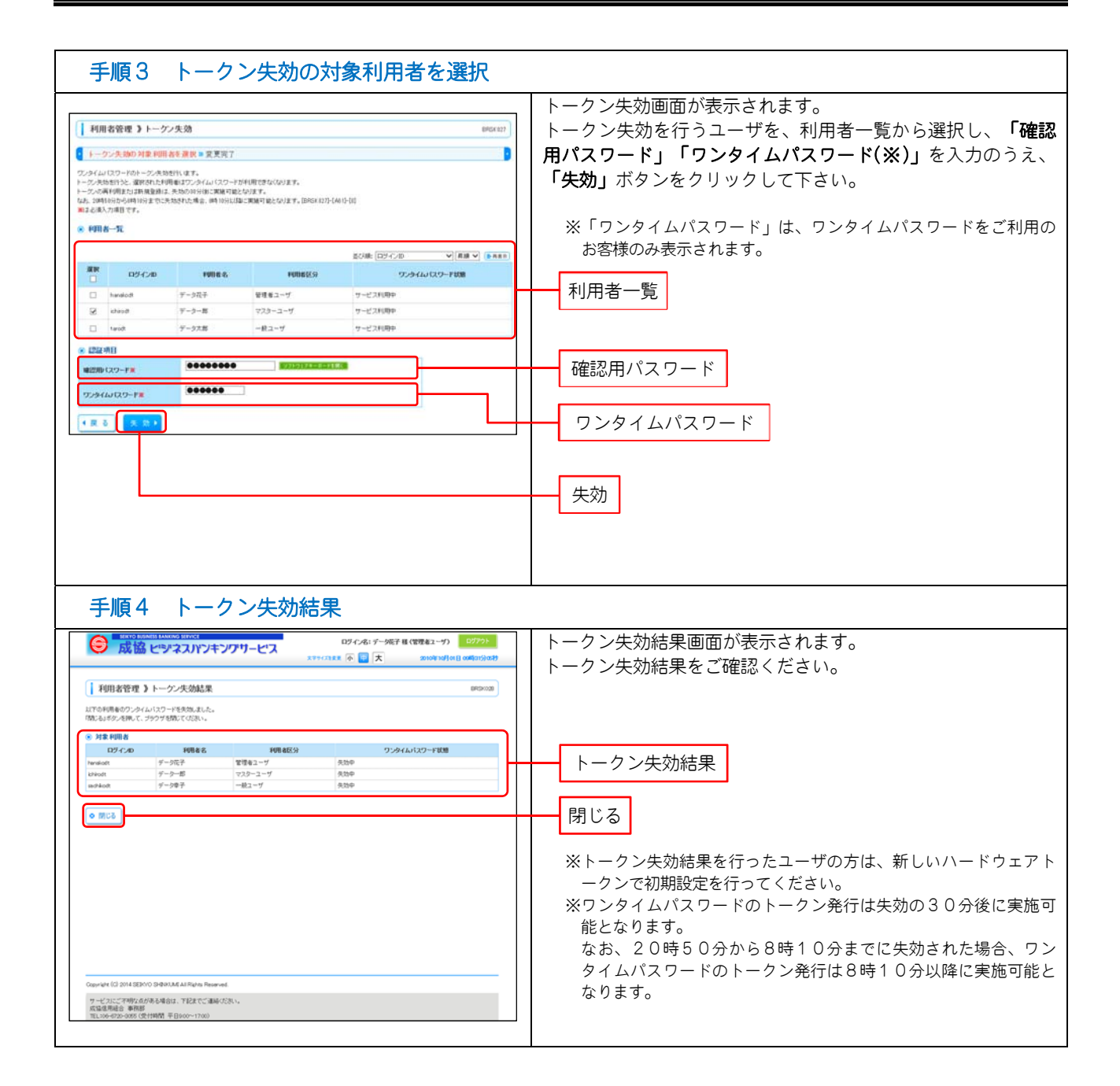